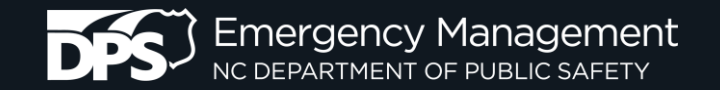

# PRELIMINARY DAMAGE ASSESSMENT (PDA)

### Individual Assistance & Public Assistance

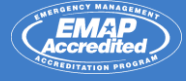

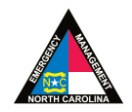

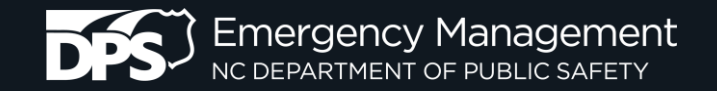

# REFERENCES

- Robert T. Stafford Disaster Relief and Emergency Assistance Act, 42 USC
- Title 44 of the Code of Federal Regulations (CFR)
- Public Assistance Program Policy Guide

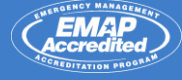

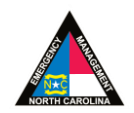

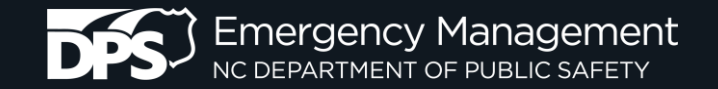

## **FEDERAL DECLARATION PROCESS**

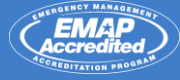

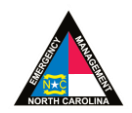

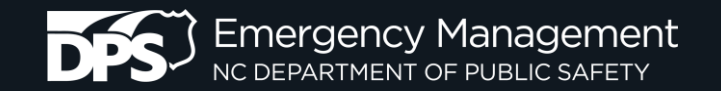

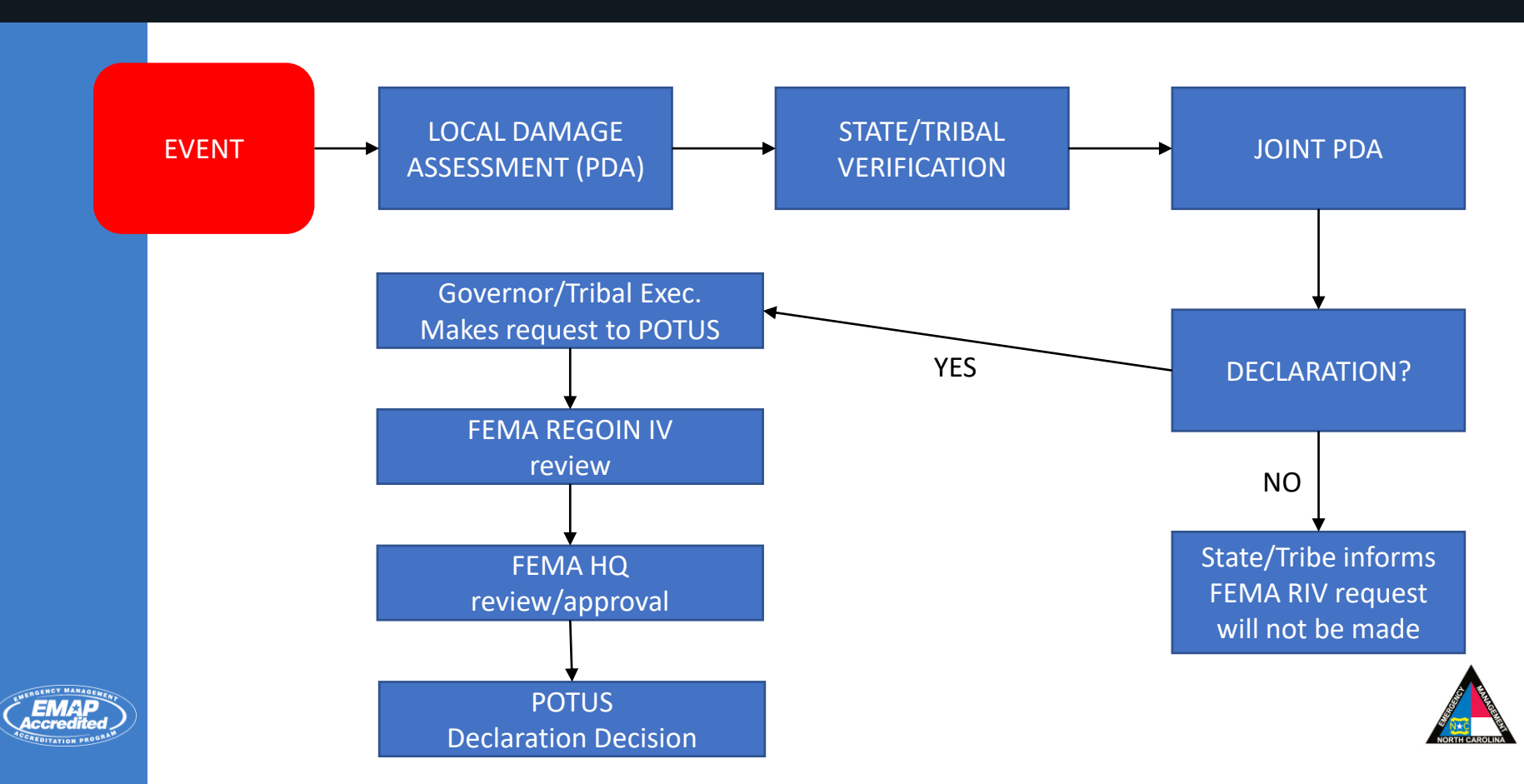

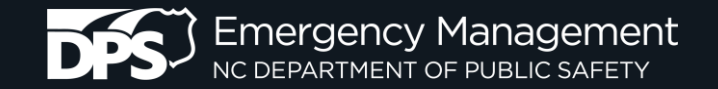

## **STATE DECLARATION PROCESS**

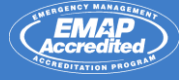

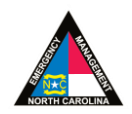

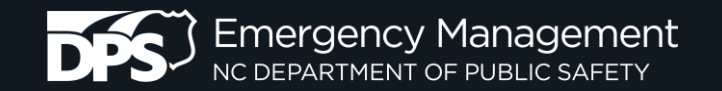

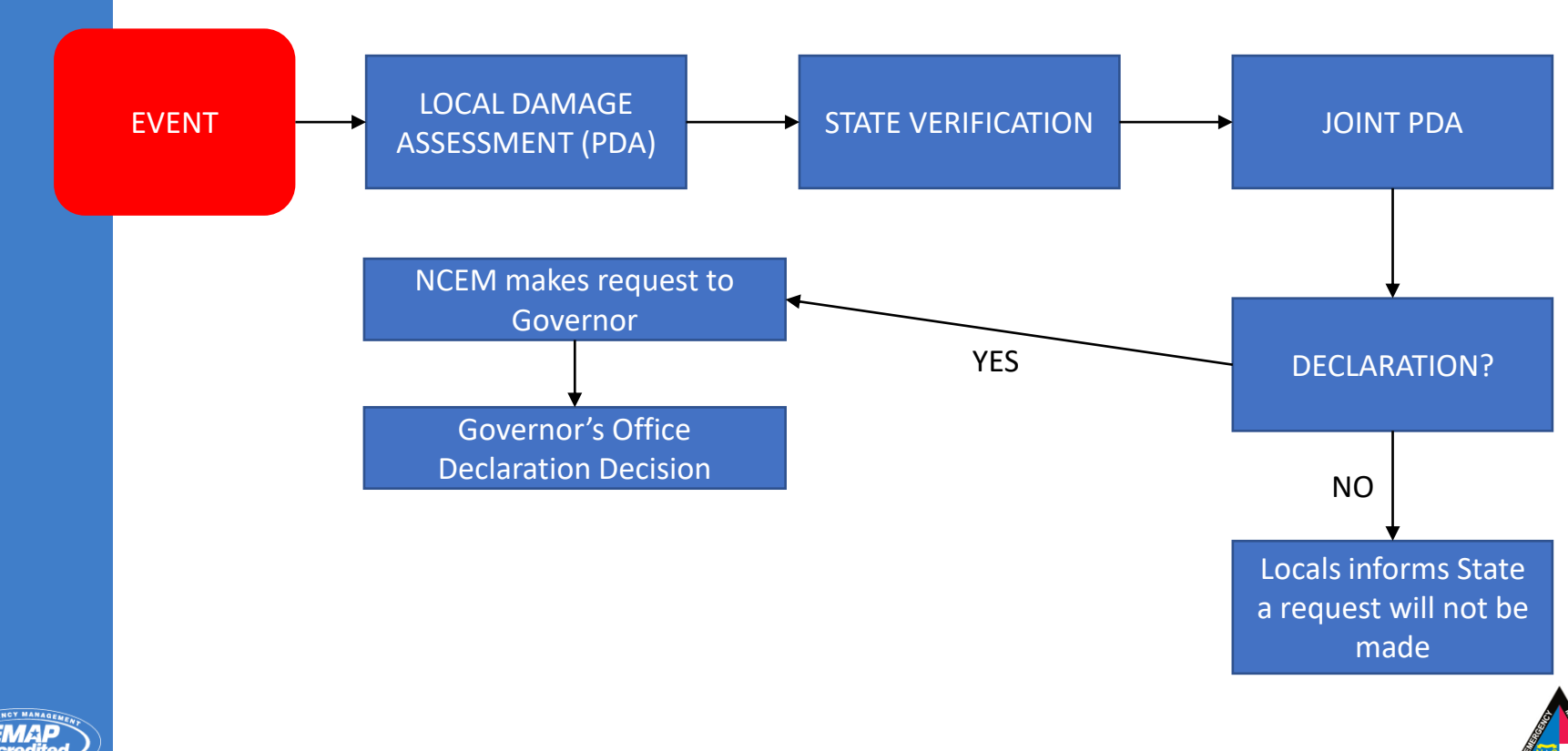

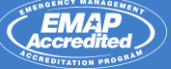

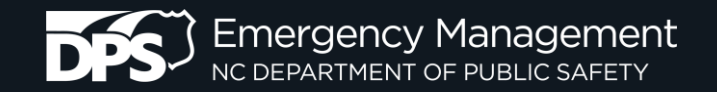

### Damage Categories

When you collect each Windshield Damage Report, use the categories below to quantify the extent of damage.

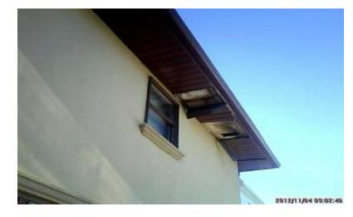

### Affected

Structure has minimal damage and is habitable without repairs.

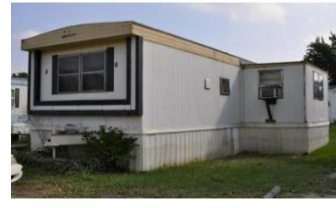

### Minor

Structure has non-structural or repairable damage, waterline was 18" or below.

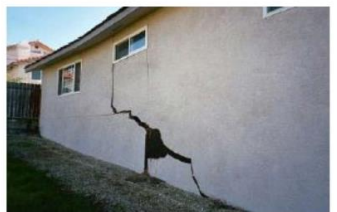

### Major

Structure has sustained structural or significant damage, currently uninhabitable.

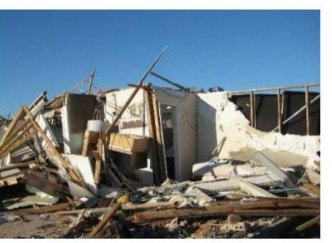

### Destroyed

Structure is total loss or not economically feasible to repair, permanently uninhabitable.

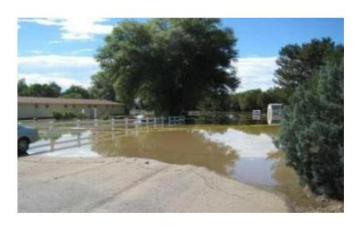

#### Inaccessible

Structure can not be accessed, an appropriate assessment was not conducted.

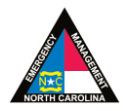

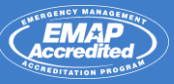

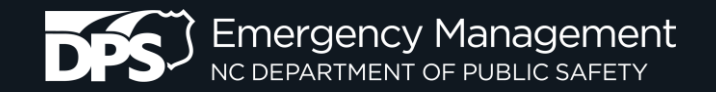

## **Public Assistance Eligible Categories**

- A. Emergency Debris Removal
- B. Emergency Protective Measures
- C. Roads, Signs, and Bridges
- D. Water Control Facilities
- E. Public Buildings and Equipment
- F. Public Utilities
- G. Parks, Recreational Facilities, other

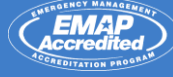

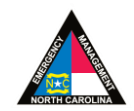

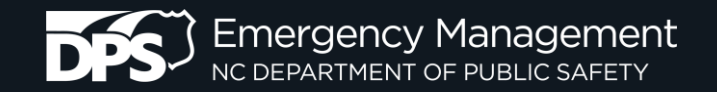

## **Threshold for Declarations**

### **Public Assistance**

- Federal Declarations
  - 17M+ (can change)
- State Disaster
  - 1% of Annual Operating Budget or \$10K in UNINSURED eligible expenses (whichever is higher)

### **Individual Assistance**

- Federal Declarations
  - 6 Different Variables
- State Declarations
  - 25 Homes w/ major impacts or destroyed

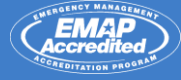

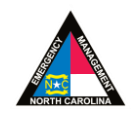

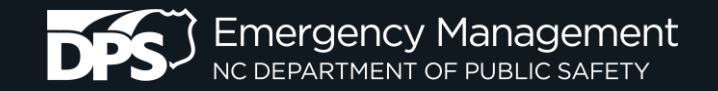

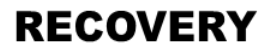

### PRELIMINARY DAMAGE ASSESSMENT (PDA) TECHNOLOGY FOR INDIVIDUAL ASSISTANCE (IA) and PUBLIC ASSISTANCE (PA)

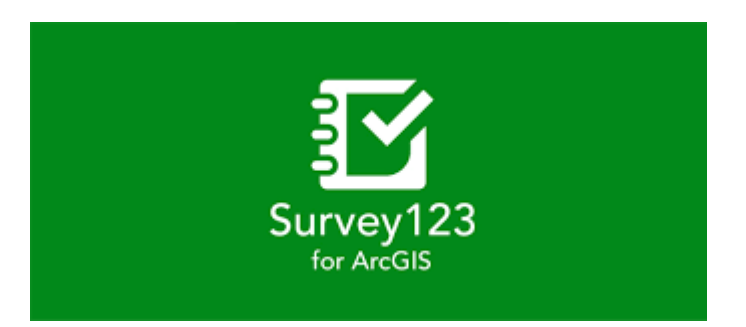

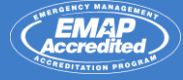

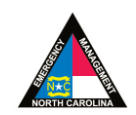

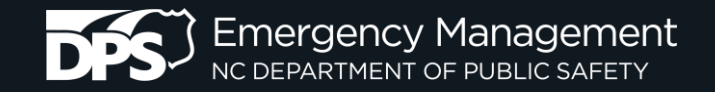

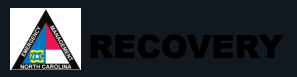

### **Technology Overview**

NCEM has worked to standardize the collection of data for a preliminary damage assessment (PDA). In these efforts, NCEM has implemented technology to be used specifically for the capture of data for an Individual Assistance PDA.

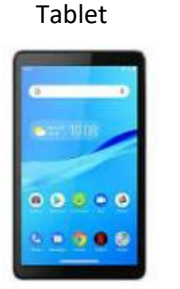

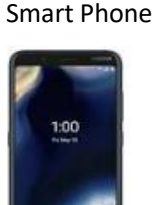

ArcGIS Survey123

Download on your mobile device to fill out this form

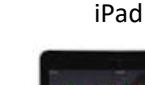

iPhone

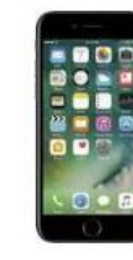

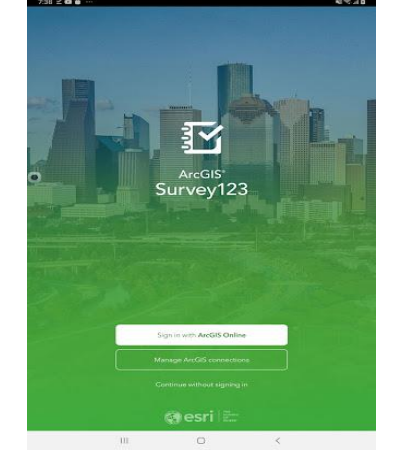

The technology that NCEM has implemented to standardize the data collection for a PDA is Survey123. This tool is an interactive survey which can be accessed through the Survey123 application for smart phones and tablets.

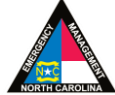

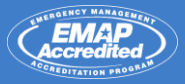

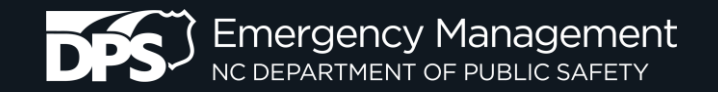

# **Downloading the Survey123 Application**

QR Code to download Survey123 for Apple devices.

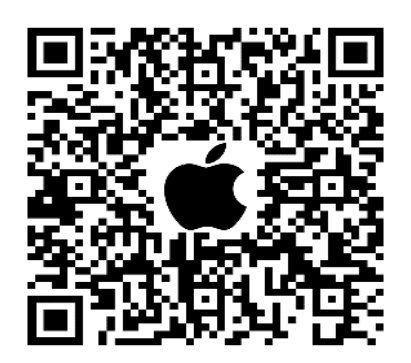

QR Code to download Survey123 for Android devices.

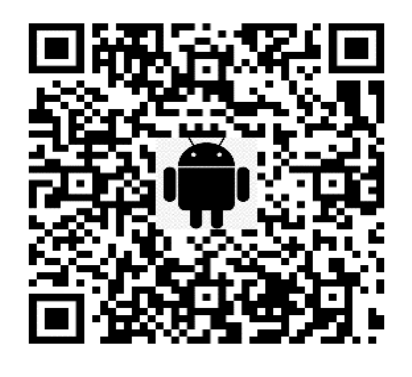

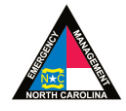

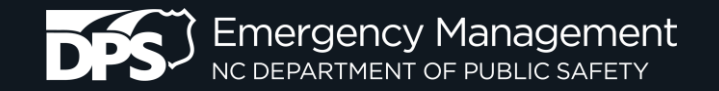

QR Code to download Survey123 application for Apple devices.

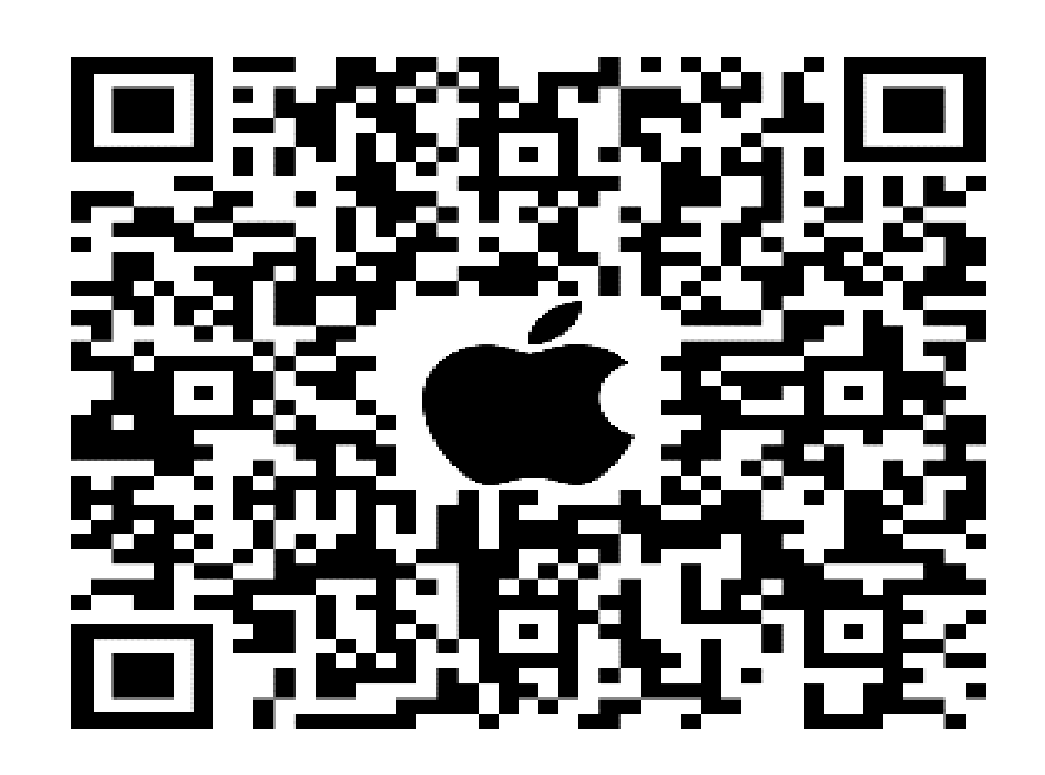

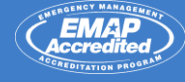

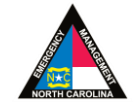

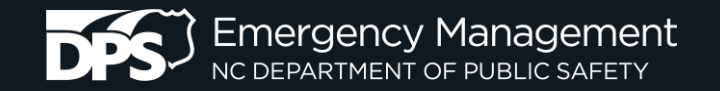

QR Code to download Survey123 application for Android devices.

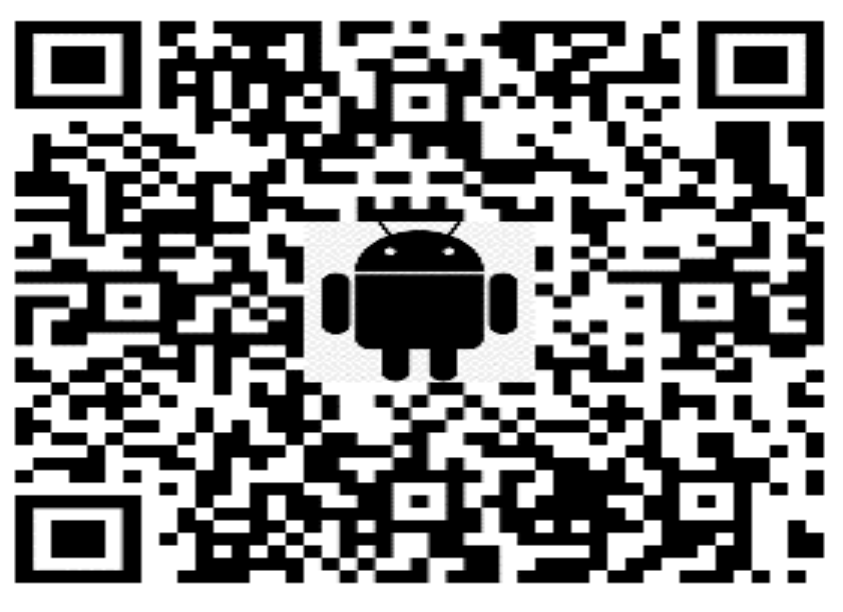

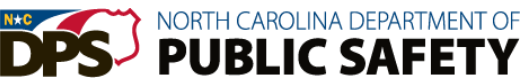

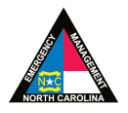

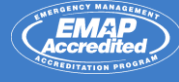

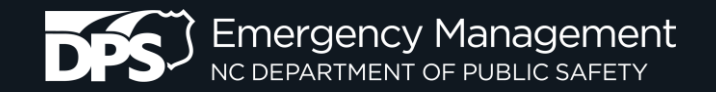

# **Install Survey 123 Mobile Application**

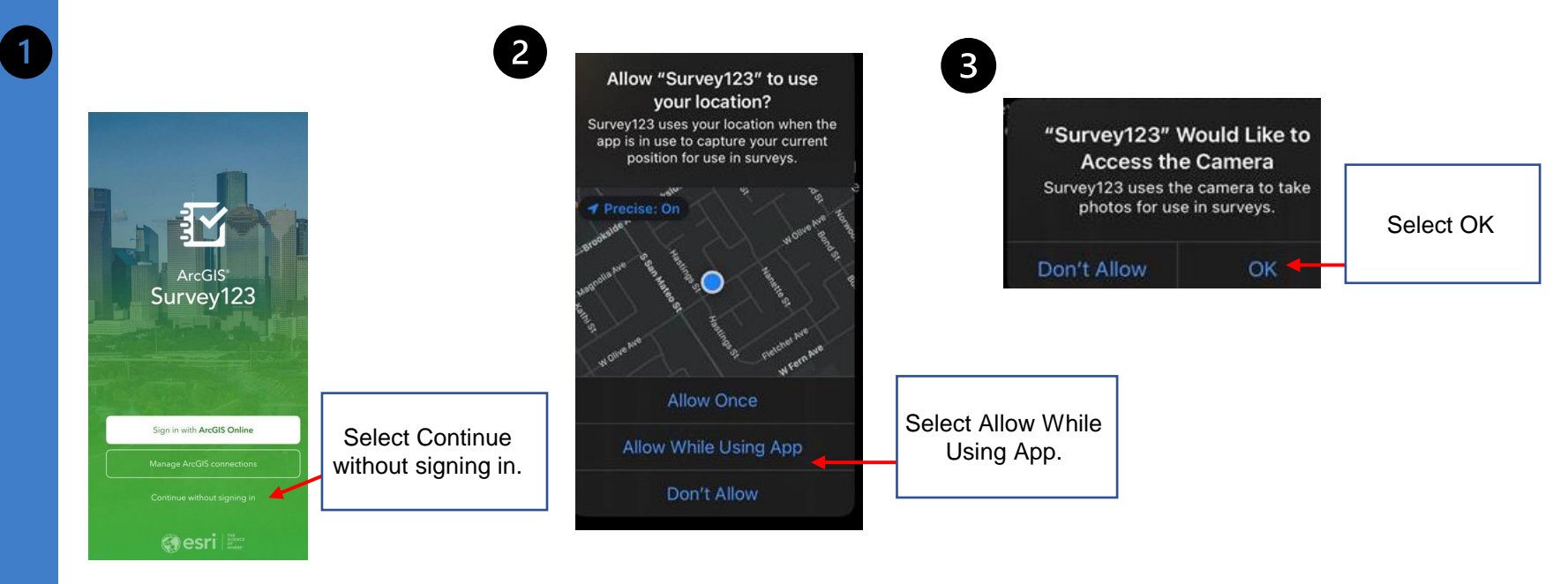

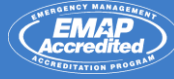

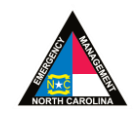

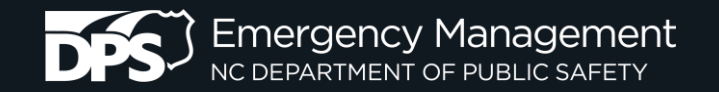

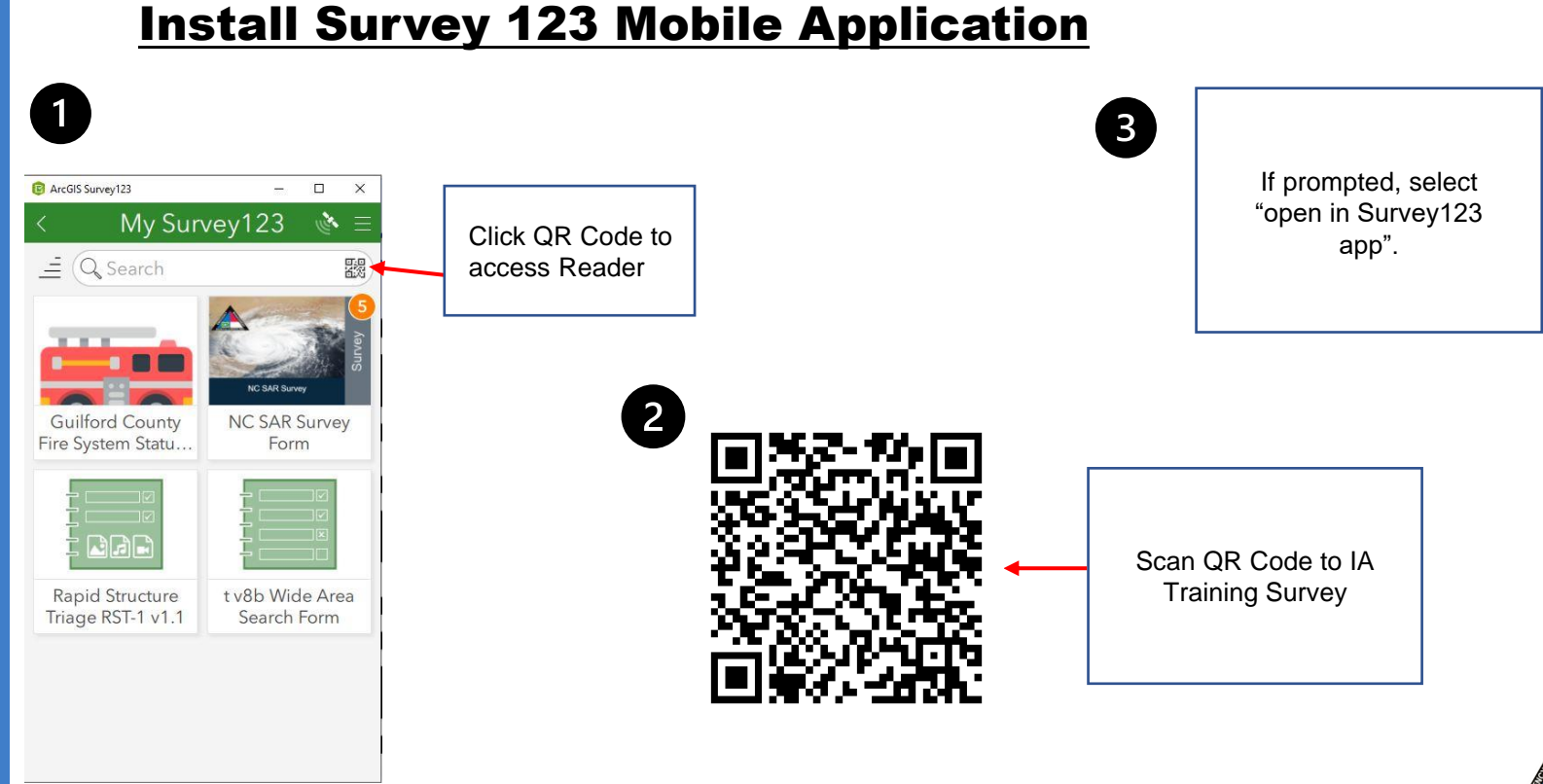

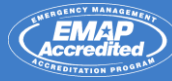

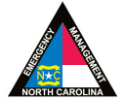

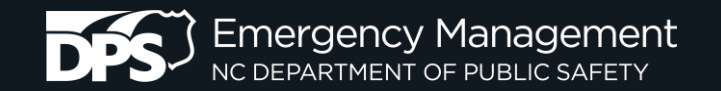

Scan QR Code for NC Damage Assessment (IA) TRAINING Survey

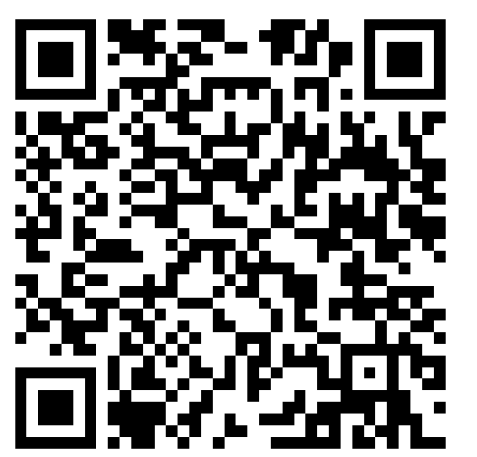

Survey will automatically open in Survey123 after scanning. Just click the 'X' in the top-left corner to exit the survey if you are not intending to use it right away. Scan QR Code for NC Damage Assessment (IA) Authoritative Survey

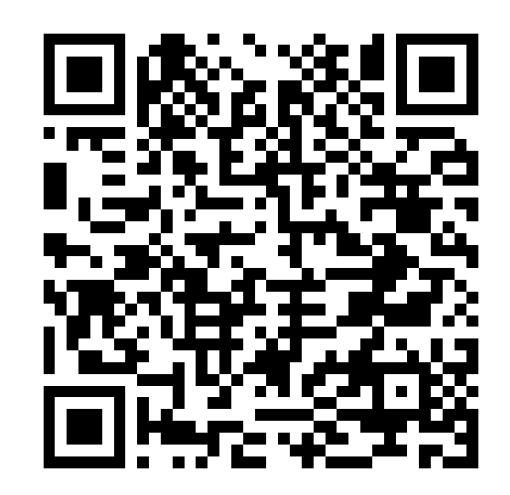

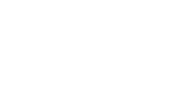

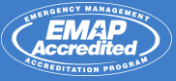

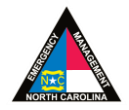

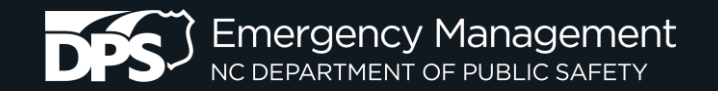

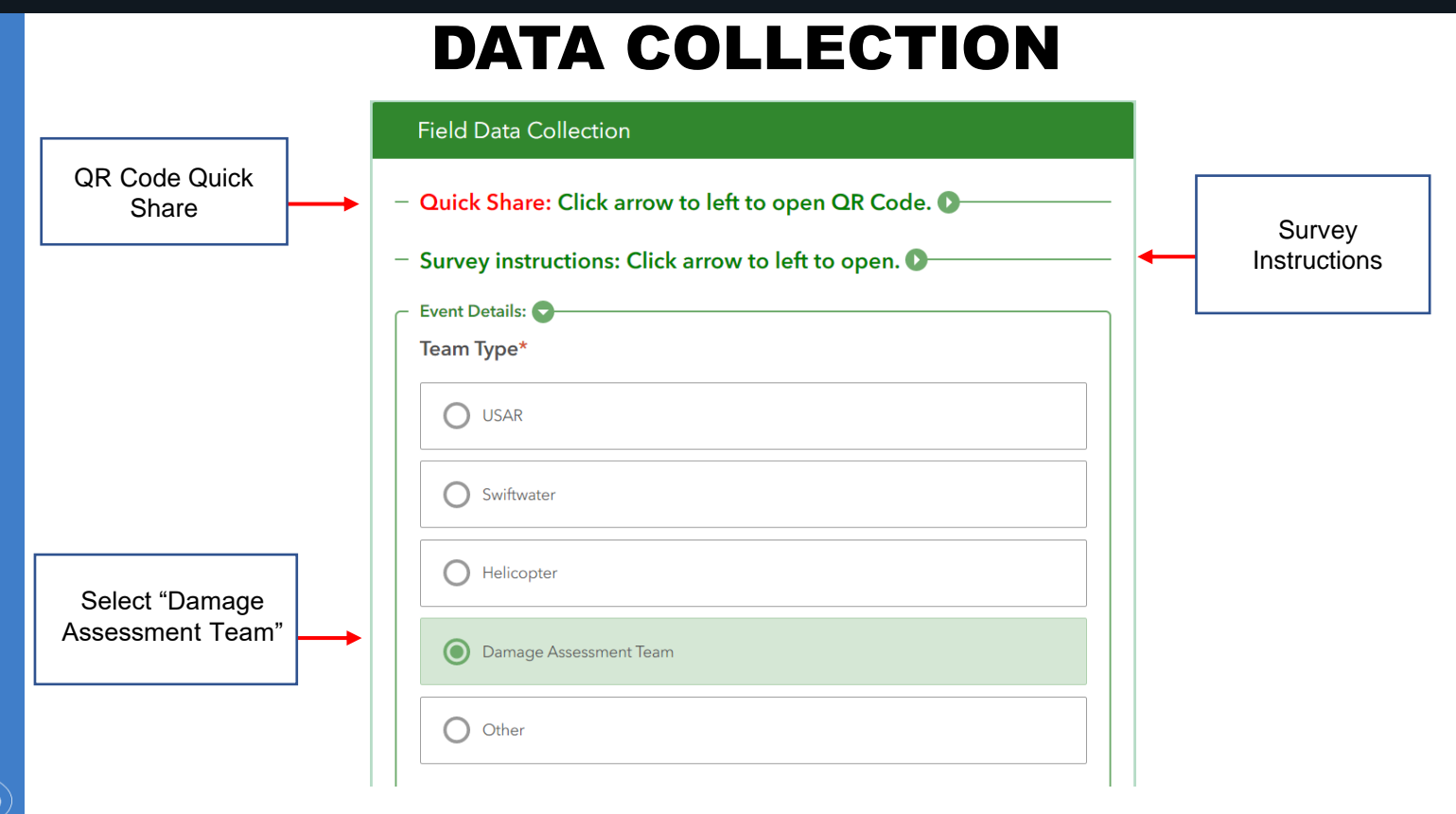

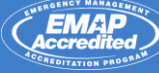

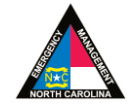

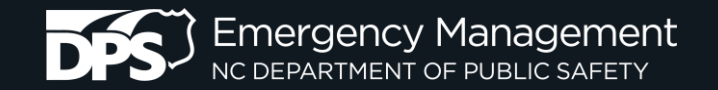

| PDA Team Name                              | Team Name*         Your Team Name should be your assigned Task Force Identifier         I.E. NC TF-6, if a Water         Component         I.E. NC TF-6 SWR Or use your State postal code and County name         I.E. NC         Henderson SWR ★ Set as Favorite (using the top right hamburger button) to pre-populate         future forms.         Buncombe County PDA Team 1 |
|--------------------------------------------|----------------------------------------------------------------------------------------------------|
| Individual's Name<br>Entering Data         | Your Name John Example                                                                                                    |
| Select County<br>where PDA is<br>occurring | County*                                                                                                    |

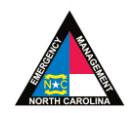

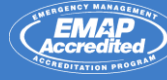

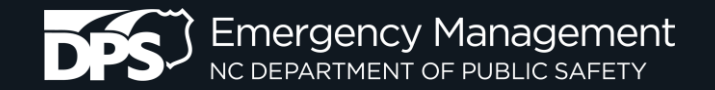

## **EVENT DETAILS / SAVE FAVORITES**

| 👻 Event Details:                                                                                                    | <b>A</b>                                                                                                    | 🗙 🛛 Field Data 🕁                                                                                                    | Clear as favorite<br>answers                                                                                                    | - Event Details:                                                                                                    |                                                             |
|----------------------------------------------------------------------------------------------------|----------------------------------------------------------------------------------------------------|----------------------------------------------------------------------------------------------------|----------------------------------------------------------------------------------------------------|----------------------------------------------------------------------------------------------------|-------------------------------------------------------------|
| Team Type *                                                                                                    |                                                                                                    | ✓ Event Details:                                                                                                    |                                                                                                    | 7 Team Type *                                                                                                    |                                                             |
| USAR                                                                                                    |                                                                                                    | Team Type *                                                                                                    | T                                                                                                    | USAR                                                                                                    |                                                             |
| Swift Water                                                                                                    |                                                                                                    | USAR                                                                                                    |                                                                                                    | Swift Water                                                                                                    |                                                             |
| Helicopter                                                                                                    | 5                                                                                                    | Swift Water                                                                                                    |                                                                                                    | Helicopter                                                                                                    |                                                             |
| Damage Assessment Team                                                                                                    |                                                                                                    | Helicopter                                                                                                    | 6 <b>'</b>                                                                                                    | <ul> <li>Damage Assessment Te</li> </ul>                                                                             | am                                                          |
| Other                                                                                                    |                                                                                                    | Damage Assessment Team                                                                                                    |                                                                                                    |                                                                                                    | >                                                           |
| Culei                                                                                                    |                                                                                                    | Other                                                                                                    |                                                                                                    |                                                                                                    | <i>.</i> )                                                  |
| Team Name *                                                                                                    |                                                                                                    |                                                                                                    |                                                                                                    | Close S                                                                                                    | urvey                                                       |
| Your Team Name should be your assign.<br>NC TF-6, if <b>Water Component</b> I.E. NC T<br><b>postal code and County name</b> I.E. NC H<br>Favorte (using the top right hamburger<br>future forms. | ad Task Force Identifier I.E.<br>IF-6 SWR Or use your <u>State</u><br>enderson SWR <del>*</del> Set as<br>button) to <u>pre-populate</u> | Your Team Name *<br>Your Team Name should be your assigne<br>NC TF-6, if a <u>Water Component I.E. NC T</u><br>postal code and <u>County name I.E. NC He</u><br>Favorite (using the top right hamburger I<br>future forms. | od <b>Task Force Identifier</b> I.E.<br>1≂6 SWR Or use your <u>State</u><br>enderson SWR ★ Set as<br>button) to <u>pre-populate</u> | NC<br>Por<br>Fav<br>fut. Save in Drafts                                                                              | • 8                                                         |
| NCEM Team 1                                                                                                    | $\otimes$                                                                                                    | NCEM Team 1                                                                                                    | $\otimes$                                                                                                    | ← Continue this surv                                                                                                 | /ev                                                         |
| Your Name                                                                                                    |                                                                                                    | Your Name                                                                                                    |                                                                                                    | Yo                                                                                                    | -,                                                          |
| David Gale                                                                                                    | $\otimes$                                                                                                    | David Gale                                                                                                    | $\otimes$                                                                                                    | Close and lose ch                                                                                                    | anges                                                       |
| County *                                                                                                    |                                                                                                    | County *                                                                                                    |                                                                                                    | Cou                                                                                                    |                                                             |
| Burgersteel                                                                                                    |                                                                                                    | Runsombo                                                                                                    | Q                                                                                                    | Buncombe                                                                                                    | $\otimes$                                                   |
| Buncombe                                                                                                    | $\otimes$ $\checkmark$                                                                                                    | Buncombe                                                                                                    | <u>ه</u>                                                                                                    | Location *                                                                                                    |                                                             |
| Location *<br>Select the map to improve location accura<br>place / USNG. For damage surveys - be su<br>building footprint where available                                                        | cy or search an address /<br>re to "drag" the pin to the                                                                                 | Location *<br>Select the map to improve location accura<br>place / USNG. For damage surveys - be sur<br>building footprint where available.                                                                                | cy or search an address /<br>e to "drag" the pin to the                                                                             | Select the map to improve location as<br>place / USNG. For damage surveys - b<br>building footprint where available. | ccuracy or search an addres<br>be sure to "drag" the pin to |
| ↔ 35°33'N 82°39'W + 35 m                                                                                                    | $\otimes$                                                                                                    | - ↔ 35°33'N 82°39'W ± 35 m                                                                                                    | $\otimes$                                                                                                    | I monte un                                                                                                    | Acton                                                       |
| Location *<br>Select the map to improve location accura<br>place / USNG. For damage surveys - be su<br>building footprint where available.<br>$35^{\circ}33'^{\circ}N 82^{\circ}39'W \pm 35$ m   | cy or search an address /<br>re to "drag" the pin to the                                                                                 | Select the map to improve location accurate<br>place / USNG. For damage surveys - be sur-<br>building footprint where available.                                                                                           | cy or search an address /<br>e to "drag" the pin to the<br>Acton                                                                    | place / USNG. For damage surveys - b<br>building footprint where available.                                          | ne sure to "dra                                             |

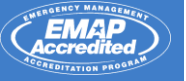

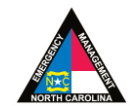

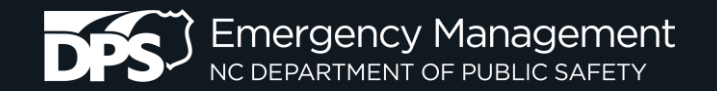

### **EVENT DETAILS / SAVE FAVORITES**

| Training Survey12<br>Windshield Surve<br>SAR Resources. Li<br>Version: 3.0f<br>Owner: susic_GFD<br>Created: 6/25/22 9:50 /<br>Modified: 9/4/22 4:05 f | 23 for<br>sys by non-<br>inks to NC | <ul> <li>Event Details:</li> <li>Team Type *</li> <li>USAR</li> <li>Swift Water</li> </ul>                                                                                                    |
|----------------------------------------------------------------------------------------------------|-------------------------------------|----------------------------------------------------------------------------------------------------|
| Survey for Windshield Surveys by non-SAR Resources                                                                                                    | a. Links to NC SAR                  | <ul> <li>Helicopter</li> <li>Damage Assessment Team</li> <li>Other</li> <li>Team Name *</li> <li>Your Team Name should be your assigned Task Force Ident</li> <li>Torf-6, if a Water Component I.E. NC The SWR Or use yo postal code and County name I.E. NC The Henderson SWR * S Favorite (using the top right hamburger button) to pre-poper future forms.</li> <li>Your Name</li> <li>County *</li> </ul> |
| Collect                                                                                                    | >                                   | Location *                                                                                                    |
| Drafts                                                                                                    | 1 >                                 | Select the map to improve location accuracy or search an adc<br>place / USNG. For damage surveys - be sure to "drag" the pin<br>building footprint where available.                                                                                                    |
| Sent                                                                                                    | 1 >                                 |                                                                                                    |

| $\times$                                     | Field Data                                                                                                    | Set as favorite                                                                                                    |                      |
|----------------------------------------------|----------------------------------------------------------------------------------------------------|----------------------------------------------------------------------------------------------------|----------------------|
| Tea                                          | <b>Event Details:</b><br>Im Type *<br>USAR                                                                                                    | Paste answers fro<br>favorite                                                                                                    | om                   |
|                                              | Swift Water<br>Helicopter<br>Damage Assessment T<br>Other                                                                                                    | eam                                                                                                    |                      |
| Tea<br>Your<br>NC T<br>Post<br>Favo<br>futur | I'M Name *<br>Team Name should be your a<br>FF-6, if a <u>Water Component</u> I.E<br>al code and County name I.E.<br>rite (using the top right hamb<br>re forms. | assigned <u>Task Force Identifier</u><br>E. NC TF-6 SWR Or use your <u>\$</u><br>NC Henderson SWR ★ Set a<br>uurger button) to <u>pre-populat</u> | r I.E.<br>State<br>S |
| NC                                           | CEM Team 1                                                                                                    | ,                                                                                                    | $\otimes$            |
| You                                          | ır Name                                                                                                    |                                                                                                    |                      |
| Da                                           | avid Gale                                                                                                    |                                                                                                    | $\otimes$            |
| Cour                                         | nty *                                                                                                    |                                                                                                    |                      |
| Bur                                          | ncombe                                                                                                    | $\otimes$                                                                                                    | $\sim$               |
| Locat<br>Select<br>place /<br>buildin        | tion *<br>the map to improve location :<br>( USNG. For damage surveys -<br>ig footprint where available.                                                         | accuracy or search an addres<br>be sure to "drag" the pin to t                                                                                    | s /<br>he            |
|                                              | 25922101 02920104/ + / 0                                                                                                    | m                                                                                                    | $\otimes$            |

3

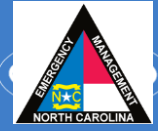

1

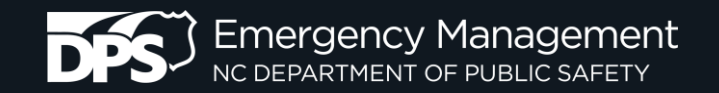

# LOCATION

#### Location\*

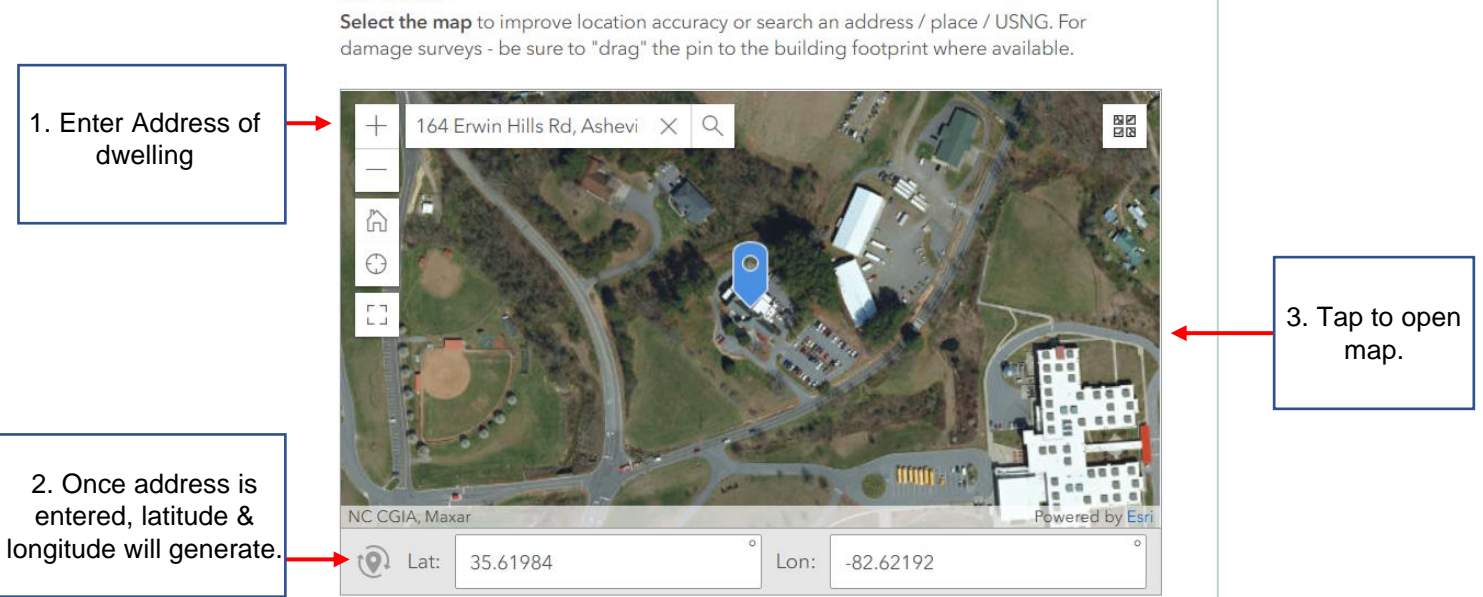

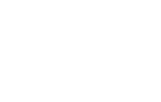

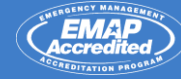

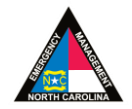

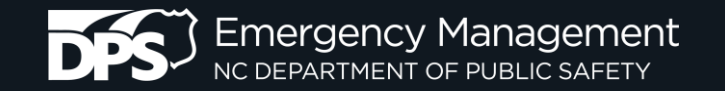

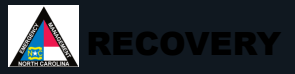

1ct

+

公

ista Dr

Location

## LOCATION

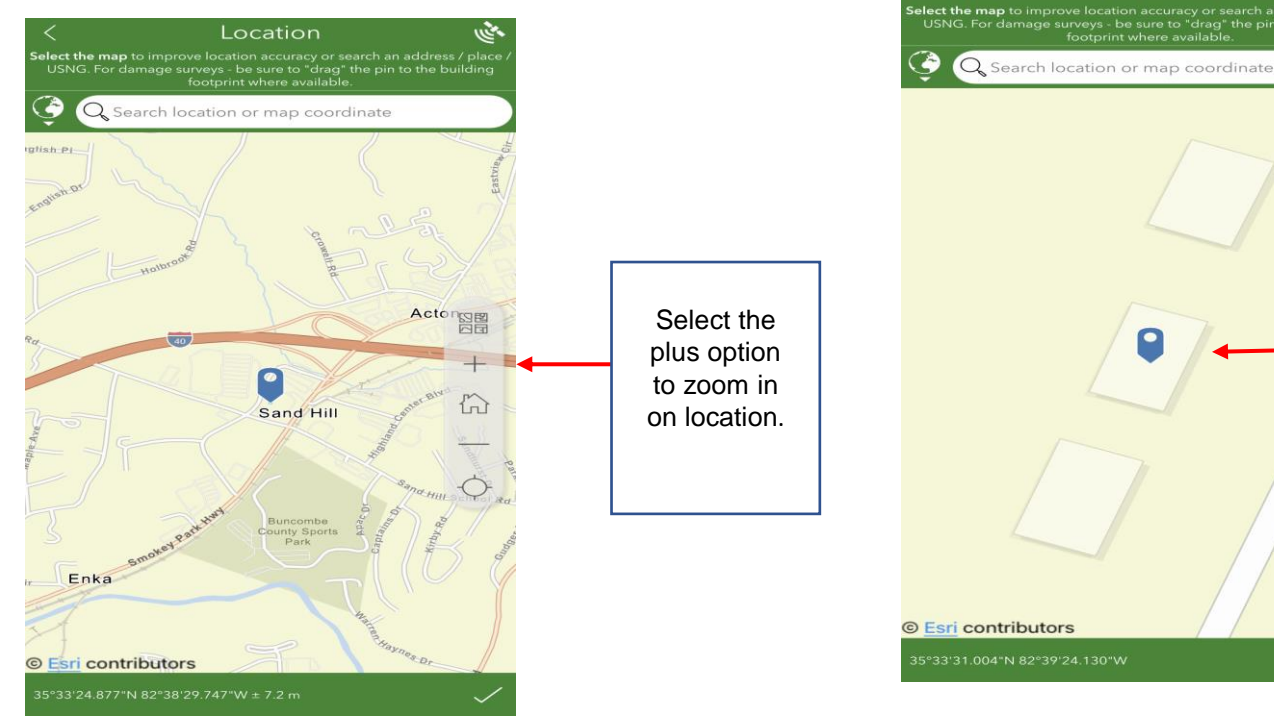

Move pin directly over structure.

Select check mark when complete.

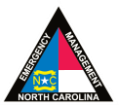

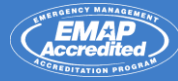

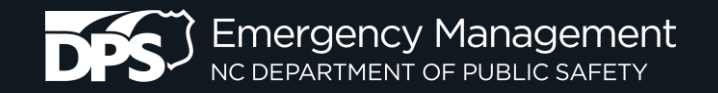

### **Damage Assessment Waypoint Locations**

GOOD! Waypoint is directly on structure.

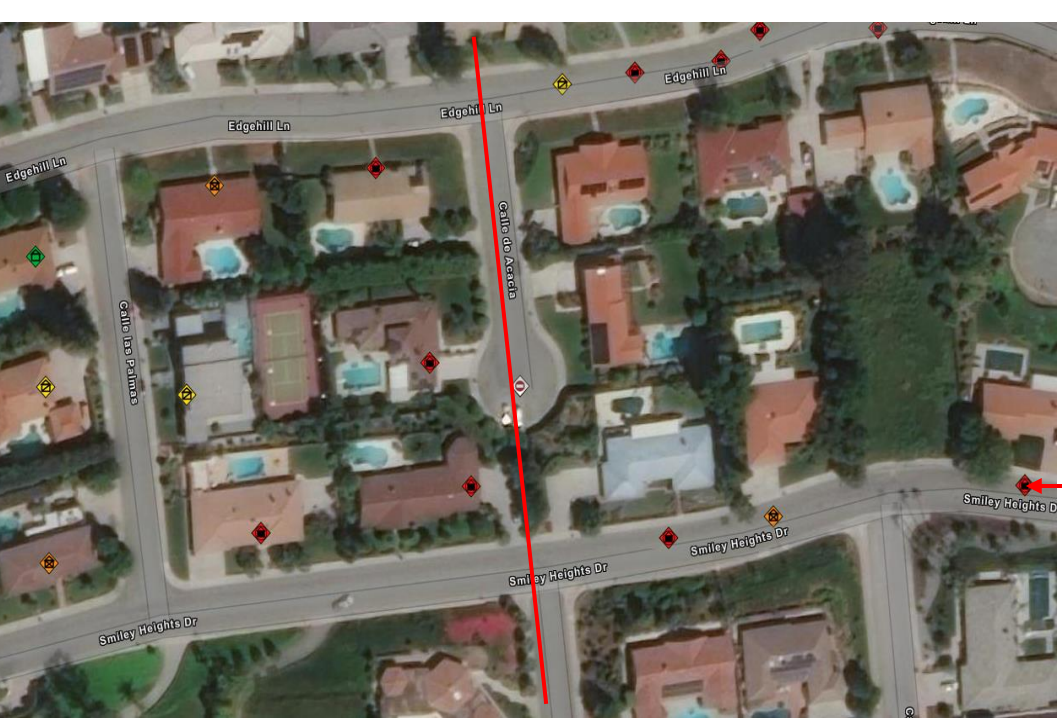

BAD! Waypoint is in the street.

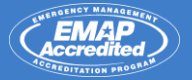

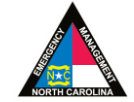

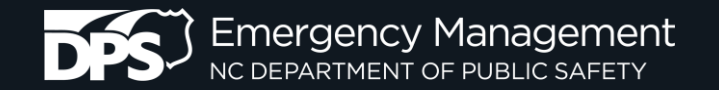

TATION PROG

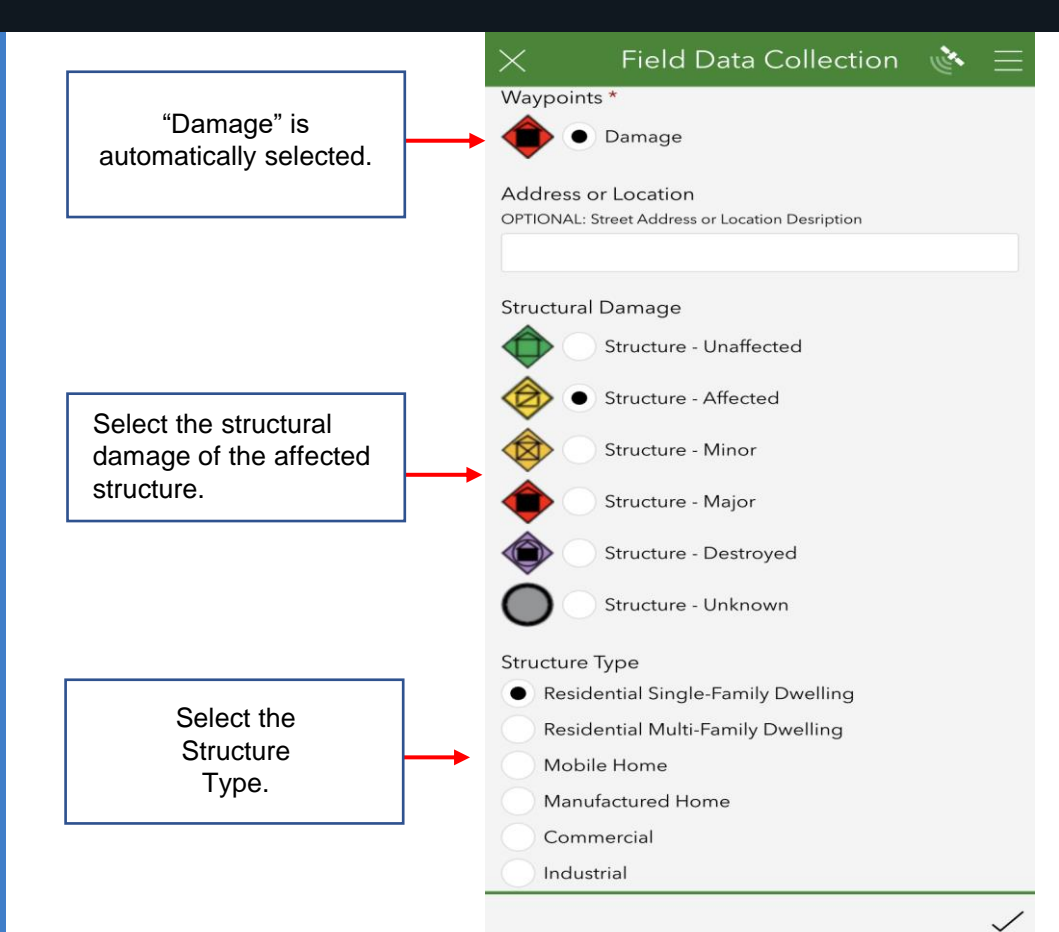

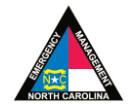

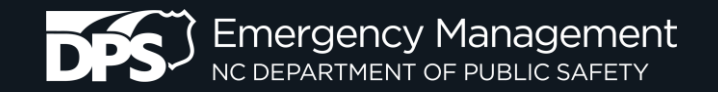

### Damage Categories

When you collect each Windshield Damage Report, use the categories below to quantify the extent of damage.

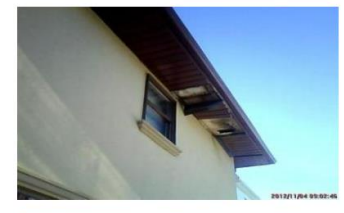

### Affected

Structure has minimal damage and is habitable without repairs.

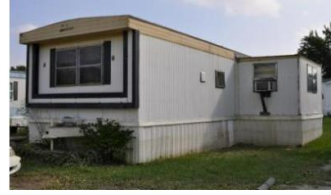

#### Minor

Structure has non-structural or repairable damage, waterline was 18" or below.

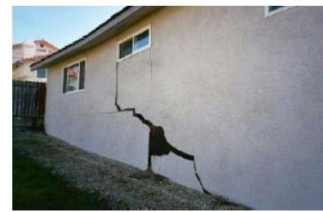

### Major

Structure has sustained structural or significant damage, currently uninhabitable.

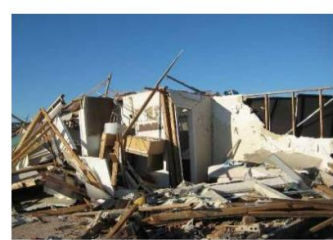

### Destroyed

Structure is total loss or not economically feasible to repair, permanently uninhabitable.

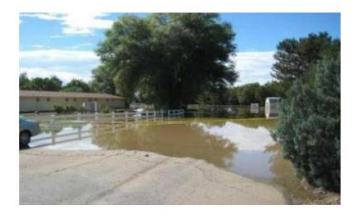

### Inaccessible

Structure can not be accessed, an appropriate assessment was not conducted.

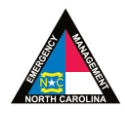

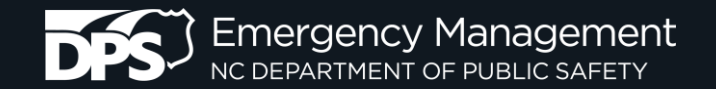

#### Is there Insurance for this peril?

| Select the insurance | O Yes        |
|----------------------|--------------|
| structure.           | O No         |
|                      | Unknown      |
|                      | Not Assessed |

#### Damage Comments

OPTIONAL: Please list any additional intel related to the damage including safety hazards.

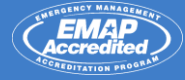

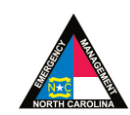

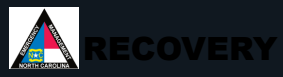

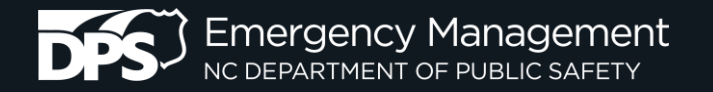

complete survey

|                      |                                                          | Follow-Up*                                                                                                    |                                                                  |
|----------------------|----------------------------------------------------------|----------------------------------------------------------------------------------------------------|------------------------------------------------------------------|
| Se<br>qu<br>un<br>as | lect If insurance<br>estion is<br>known or not<br>sessed | Select an option below to indicate if follow-up is needed.   Needs Follow-Up                                                                                                    |                                                                  |
|                      |                                                          | Assigned                                                                                                    |                                                                  |
|                      |                                                          | Completed / No Follow-Up Needed                                                                                                    |                                                                  |
|                      |                                                          | OPTIONAL: Please add up to (5) photos if you think it will help verify<br>your field observations or if instructed to do so.<br>Use the icons below to capture a new photo or browse and select a photo from your device. |                                                                  |
|                      |                                                          | Photo 1 Select image file                                                                                                    | Select the camera<br>icon to access device<br>camera to take and |
| Y MANAGEMENT         | Sele                                                     | ect "submit" to                                                                                                    |                                                                  |

Submit

amera to take and

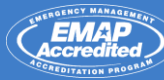

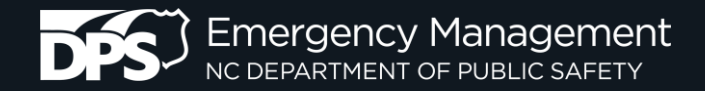

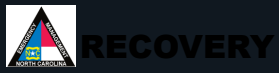

#### **TAKING PHOTOS** Record Survey 123 × Field Data Collection $\triangle$ $\equiv$ ArcGIS Survey123 × damage including safety hazards. Field Data Collection 🛆 Residential Single-Family Dwelling Residential Multi-Family Dwelling OPTIONAL: Please add up to (5) photos if Mobile Home you think it will help verify your field Manufactured Home observations or if instructed to do so. Commercial Use the icons below to capture a new photo or browse Industrial and select a photo from your device. Other Public Infrastructure Photo 1 Damage Comments \$ . OPTIONAL: Please list any additional intel related to the damage including safety hazards. 5% 255 $\bigcirc$ OPTIONAL: Please add up to (5) photos if you think it will help verify your field image0-20210119-144319.jpg observations or if instructed to do so. Use the icons below to capture a new photo or browse and select a photo from your device. 09:41 Search Photo 1 Photo 2 fõ

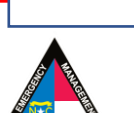

Select

when complete

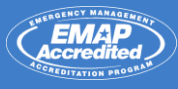

Select

photo

icon

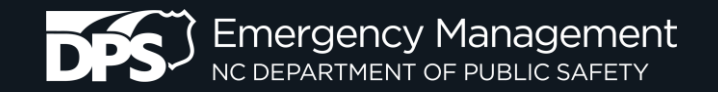

# **SUBMIT THE FORM**

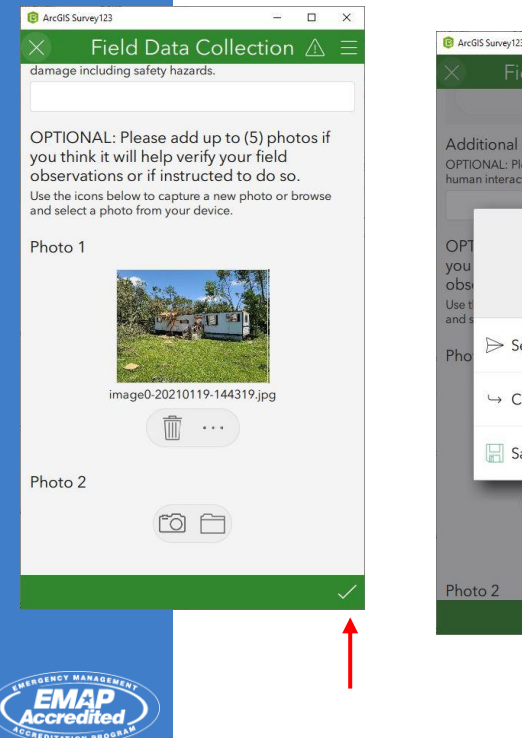

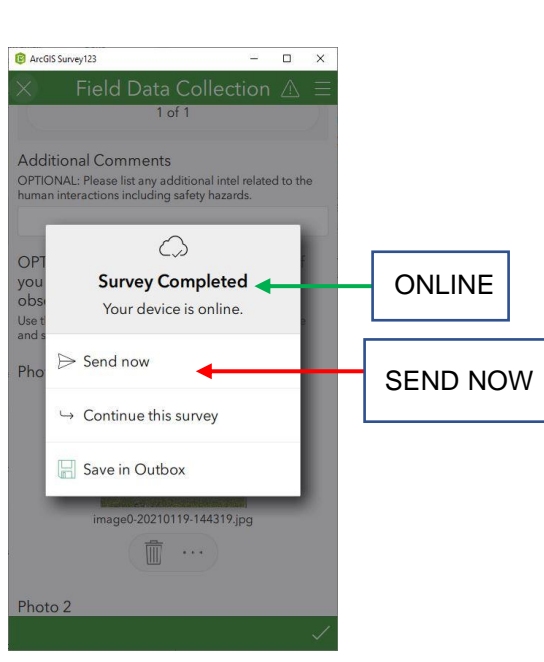

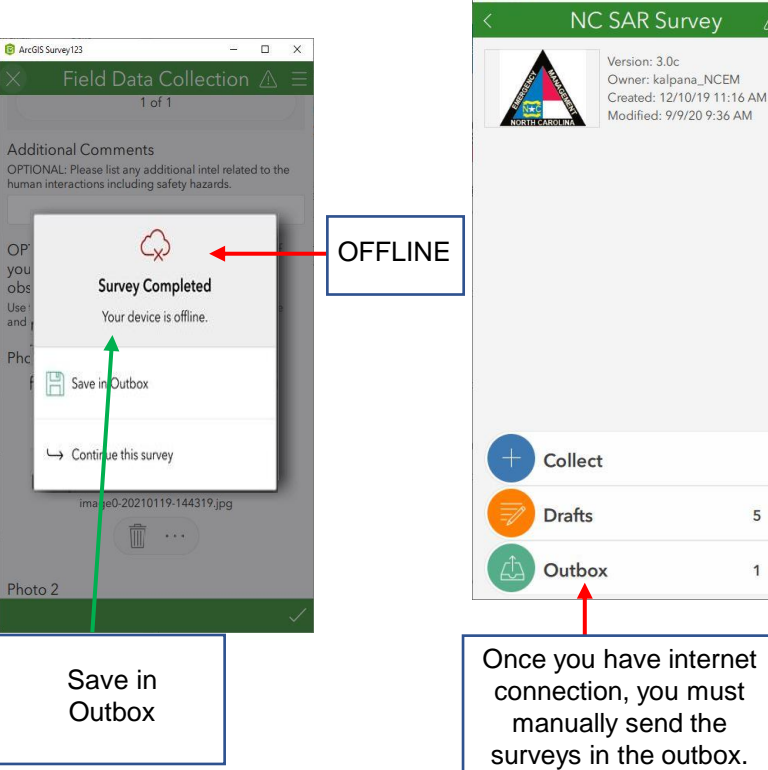

B ArcGIS Survey123

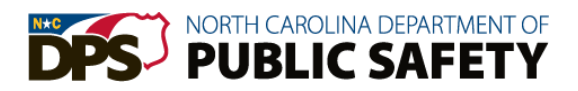

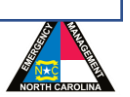

- 🗆 X

>

5 >

1 >

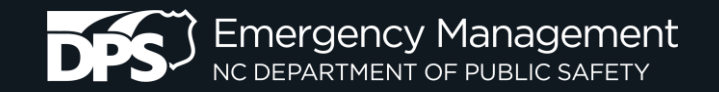

# **Public Assistance (PA) Survey**

Public Assistance (PA) workflow in Survey123 is the same as Individual Assistance (IA), but the survey questions are different.

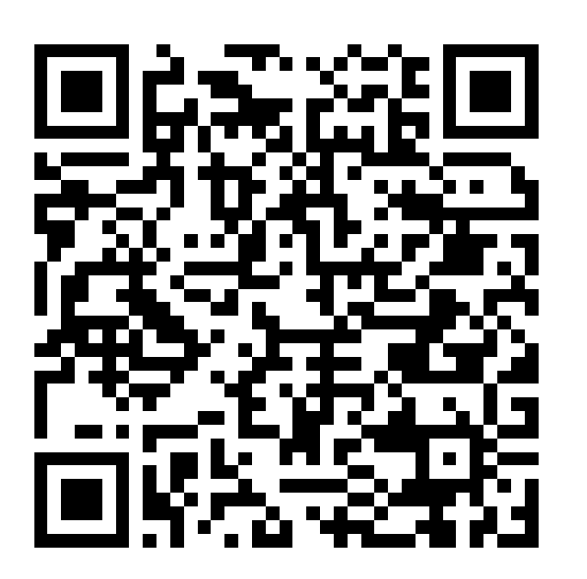

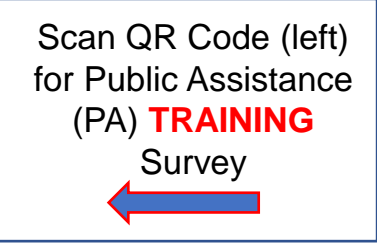

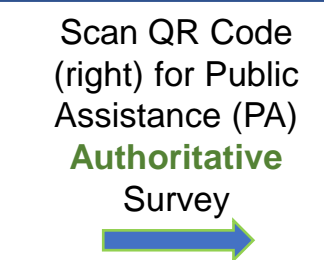

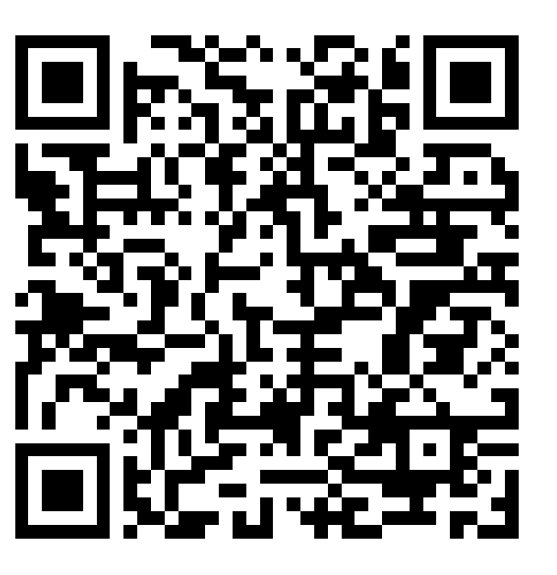

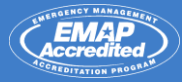

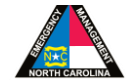

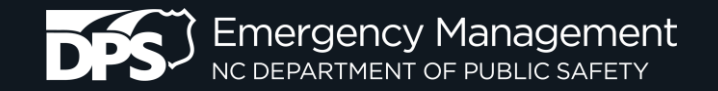

# **Questions?**

### Recovery

James "Bob" Barker

919-714-2809

Bob.barker@ncdps.gov

Yevon Adams 984-365-7270

Yevon.adams2@ncdps.gov

**Survey Applications** 

**Daniel Madding** 

919-825-2336

Daniel.madding@ncdps.gov

Casey Buddenbaum

919-825-2352

Casey.Buddenbaum@ncdps.gov

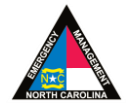

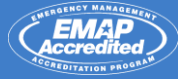